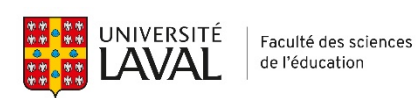

## Étapes pour intégrer une image dans une signature courriel

| 1. Se rendre dans Outlook                                                                                                    |                                                                                                    |
|----------------------------------------------------------------------------------------------------|----------------------------------------------------------------------------------------------------|
| 2. Créer un nouveau message                                                                                                    | Fichier       Accueil       Envoi/réception       Dossier       Affichage       Aide       Antidote         Image: Nouveaux courrier       Image: Supprimer       Image: Supprimer                                                                                                    |
| 3. Cliquer sur <i>Une signature</i>                                                                                                    | Fichier       Message       Insertion       Options       Format du texte         Joindre un fichier v       Élément Sondage Carte de Calendrier visite visite |
| 4. Cliquer sur <mark>Signatures</mark>                                                                                                    | Fichier       Message       Insertion       Options       Format du texte       Révision       A         Joindre un Élément Sondage Carte de Calendrier       Image: Carte de Calendrier       Image: Carte de Calendrier       Imag                                                                                                    |
| <ol> <li>Sélectionner la signature à modifier (FSÉ et/ou FSÉ réponse)</li> </ol>                                                                                                    | Signatures et thème     ? X       Signature électronique     Thème personnel       Sélegtionner la signature à modifier     Choisir une signature par défaut       Ésté     Compte de courrier       Noureaux messages:     Esté       Réponses/transferts:     risé réponse                                                                                                    |
| <ol> <li>Télécharger l'image dans le<br/>bloc inférieur en cliquant<br/>sur l'avant-dernier icône du<br/>coin supérieur droit en la<br/>positionnant à la toute fin,<br/>sous l'Avis relatif à la<br/>confidentialité</li> </ol> | Supprimer       Nodfier la signature         Colline (corps)       11       G       I       S       S <td< th=""></td<>                                                                                                    |
| <ol> <li>Cliquer sur OK dans le coin<br/>inférieur droit</li> </ol>                                                                                                    |                                                                                                    |
|                                                                                                    | Signature et thème<br>Signature étectronique Thème personnel<br>Sélegtionner la signature à modifier<br>FSÉ réponse<br>Loupprimer Nouveau Enregistrer<br>Modifier la signature<br>Choisir une signaterts: psÉ réponse<br>Supprimer Nouveau Enregistrer<br>Modifier la signature<br>Calibri (Corps 10 ° G I S ° ° ° ° ° ° ° ° ° ° ° ° ° ° ° ° ° °                                                                                                    |